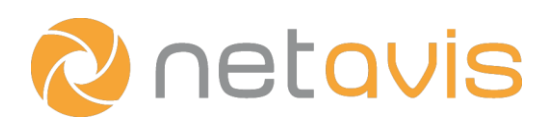

# **Observer 4.8** Quick Installation

# **Meeting hardware requirements**

• Ensure that the hardware meets the requirements as described in *NETAVIS Observer Server and Client Compatibility and Requirements* and is suitable for the particular project.

### Downloading the software

• Download the ISO image of the desired version of Observer, verify its SHA-1 checksum and burn it to a DVD.

### **BIOS Settings**

- Configure the boot order options so that the server boots from the CD / DVD drive.
- Disable unused components such as parallel and serial ports, audio interfaces, Firewire controllers, etc.
- Disable onboard RAID functionalities.
- Set all hard drive controllers to AHCI (Advanced Host Controller Interface) / enhanced mode.
- Set the BIOS clock to the current UTC time.

# Hardware RAID controllers (if applicable)

• Verify that the RAID controllers are configured appropriately for the desired system configuration.

Installation (Hint: Keep an installation protocol to document the specific server configuration for future reference.)

- Restart the server, insert the Observer DVD, and when prompted check the integrity of the installation DVD.
- Use the arrow keys on the keyboard to select the desired installation mode (always press Enter to confirm):
  - Install Video System: Installs a new Observer system and deletes all data from the hard drive.
  - Upgrade Video System: Upgrades Observer to a new version. Only choose it if instructed to do so.
  - Repair Video System: Repairs an Observer system with issues with the hard drive or boot partition.
- For installing a new Observer system (Note: All data on the system will be deleted!):
  - Specify the keyboard layout and select if the server's clock in the BIOS has been set to UTC or not.
  - Wait for the system installation to complete, remove the DVD from the drive, and press Enter to reboot.
  - Login as **admin** and then type **0** to finalize the installation.
  - Read through and agree to the NETAVIS Enduser License Agreement by typing yes.
  - Choose a new **password** for the system.
  - Configure the system settings and Observer settings.
    - For Client-on-Server setups: Wait for the "Do you want to run a client application on this server ("client on server")?" option and type **y**. Ensure that the system supports VESA graphics mode.
  - Now the server is ready for use with the NETAVIS Observer client.

### Additional resources

- NETAVIS Observer Server and Client Compatibility and Requirements
- NETAVIS Observer Server Installation and Administration
- NETAVIS Observer 4.8 User Manual